# C.A 5292 / C.A 5293, ASYC IV

Multimeter Multimeter mit grafischem Farbdisplay, 100 000 Digits

| Diese Anleitung finden Sie in mehreren Sprachen auf der<br>mitgelieferten CD. |  |  |  |  |  |  |  |  |  |  |   |  |  |  |
|-------------------------------------------------------------------------------|--|--|--|--|--|--|--|--|--|--|---|--|--|--|
|                                                                               |  |  |  |  |  |  |  |  |  |  | - |  |  |  |

Wir danken Ihnen für das Vertrauen, das Sie der Qualität unserer Produkte entgegenbringen.

Die vollständige Bedienungsanleitung finden Sie auf der mitgelieferten CD. Herunterladen: www.chauvin-amoux.com.

Achtung, zu Ihrer eigenen Sicherheit und um Materialschäden zu vermeiden, lesen Sie bitte aufmerksam das mitgelieferte Sicherheitsdatenblatt.

Dieses Gerät entspricht der Sicherheitsnorm EN61010-2-033 CAT IV 600V – CAT III 1000V, doppelte Isolierung (Sicherheitsbestimmungen für elektrische Messgeräte), die Dichtheit ist IP67 (Norm IEC60529). Sollte das Gerät nass werden, trocknen Sie es dennoch vor der nächsten Verwendung sorgfältig ab, besonders an der Anschlussleiste.

Das Gerät wurde für die Verwendung in Innenräumen entwickelt:

- in einer Umgebung mit Verschmutzungsgrad 2 in einer Höhe bis höchstens 2.000m
- bei einer Temperatur zwischen 0°C und 40°C
  bei einer relativen Feuchte unter 80 % bis 35°C.
- Es ist einsetzbar für Messungen an Kreisen:
  - Messkategorie III f
    ür Spannungen mit h
    öchstens 1000V (AC oder DC) gegen Erde, - Messkategorie IV für Spannungen mit höchstens
    - 600V (AC oder DC) gegen Erde.

Zu Ihrer eigenen Sicherheit dürfen Sie nur Leitungen verwenden, die mit dem Ge rät mitgeliefert wurden, diese entsprechen der Norm EN61010-031. Überzeugen Sie sich vor dem Gebrauch vom einwandfreien Zustand des Geräts.

Niemals eine unbenutzte Klemme berühren, solange das Gerät an

Messkreise angeschlossen ist. Verwenden Sie aus Sicherheitsgründen nur geeignete Zubehörteile, die mit dem Gerät geliefert oder vom Hersteller zugelassen wurden.

FRANCE Chauvin Arnoux Group 190, rue Championnet 75876 PARIS Cedex 18 Tél : +33 1 44 85 44 85 Fax : +33 1 46 27 73 89 info@chauvin-arnoux.com www.chauvin-arnoux.com

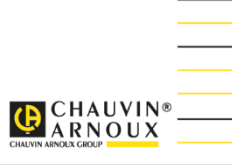

X04857A03 Ed1 11/2018

|                 | C.A 5292                                       | C.A 5293       |  |  |  |  |
|-----------------|------------------------------------------------|----------------|--|--|--|--|
| Anzeige         | Grafik-Farbdis                                 | play (70 x 52) |  |  |  |  |
| Stromversorgung | 4 Batterien R6 (AA) oder<br>4 Akkus Ni-Mh 1.5V |                |  |  |  |  |
| Digits          | 100.                                           | 000            |  |  |  |  |
| Kommunikation   | IR / USB (Option : Bluetooth)                  |                |  |  |  |  |

# SICHERUNG UND BATTERIEN ODER AKKUS

Sicherung : 11 A : 10 x 38 – 1000 V F – Schaltvermögen : > 18 kA

4 Batterien, 1,5 V AA LR6 oder Akkus 1,2 V Ni MH LSD

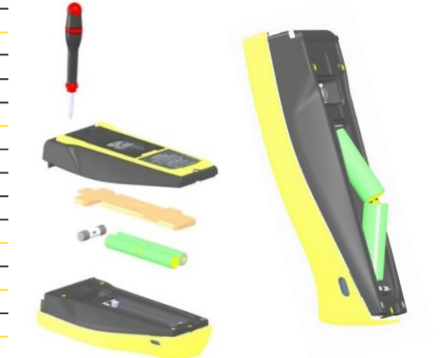

# ANSCHLUSSLEISTE

Drei 4 mm Buchsen für Bananenstecker sowie ein optischer Anschluss für USB-Kabel

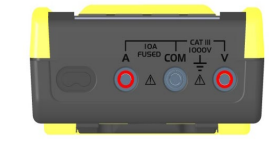

## ANZEIGE DER ANSCHLÜSSE AM DISPLAY

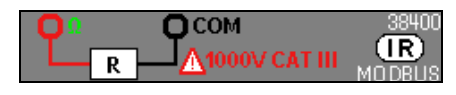

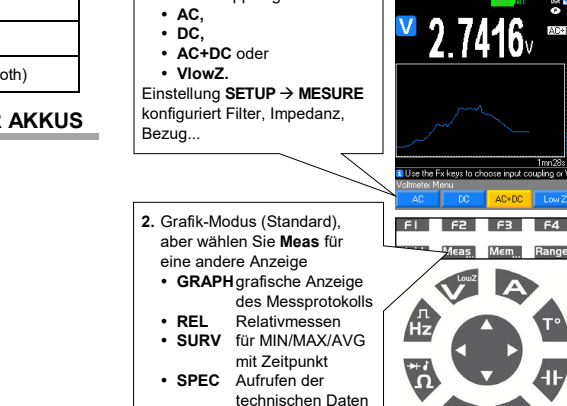

• MEAS+ Auswählen einer

WFORM (Signalform)

•

1. Aktivieren Sie « V », dann drücken Sie auf F1, F2, F3, F4

um die Kopplung zu wählen :

3. Wählen Sie Mem... zum Aufzeichnen oder Beenden einer Sequenz (modellabhängig bis zu 30.000 Messungen) Abrufen der Daten durch langen Druck auf Mem..

SPANNUNG : VAC, VDC, VAC+DC

V-Eingang COM-Eingang

(IR

# GRAFIKANZEIGE FÜR VAC+DC AUS Mem...

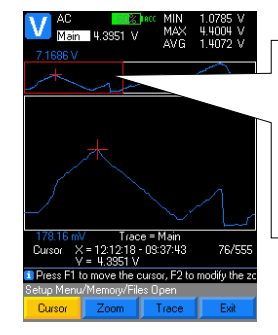

Vergrößerter Abschnitt Wählen Sie mit F1/F2/F3 das gewünschte Objekt (Cursor, Zoom oder Kurve) und ändern Sie den Wert mit den Pfeilen.

KAPAZITÄT : -

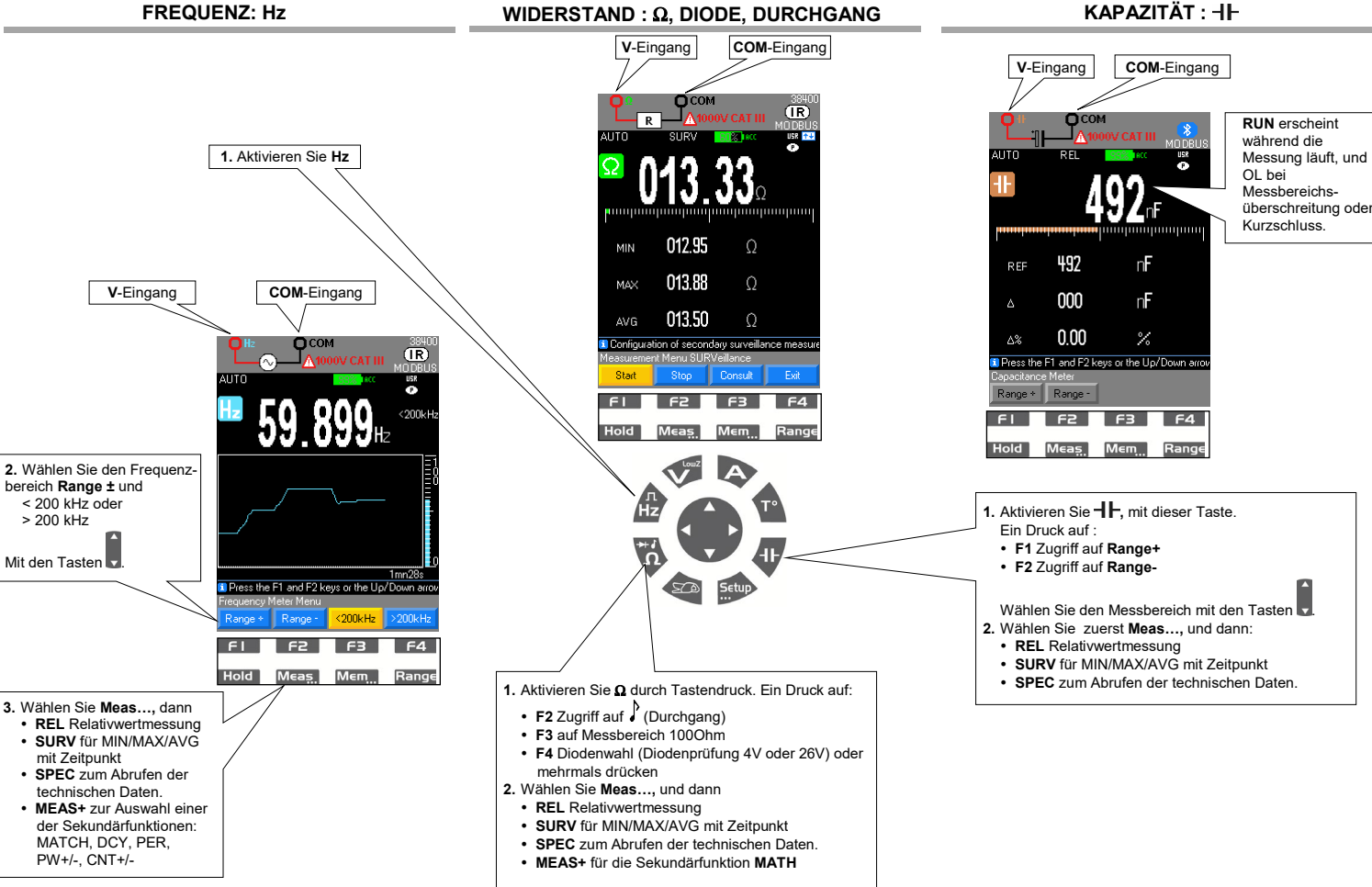

| 14 100 |  |
|--------|--|

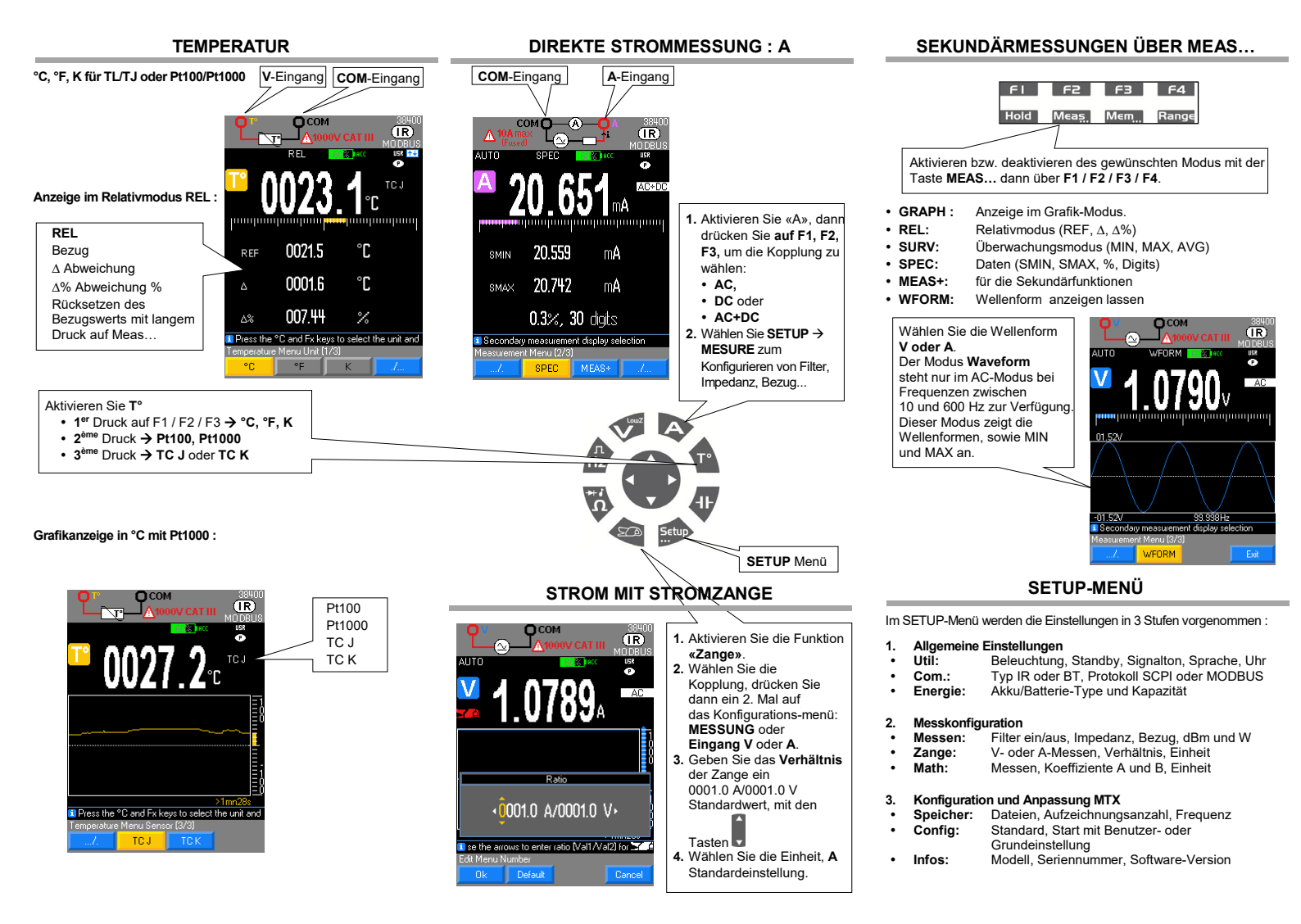

# MODUS ÜBERWACHUNG : MEAS/SURV

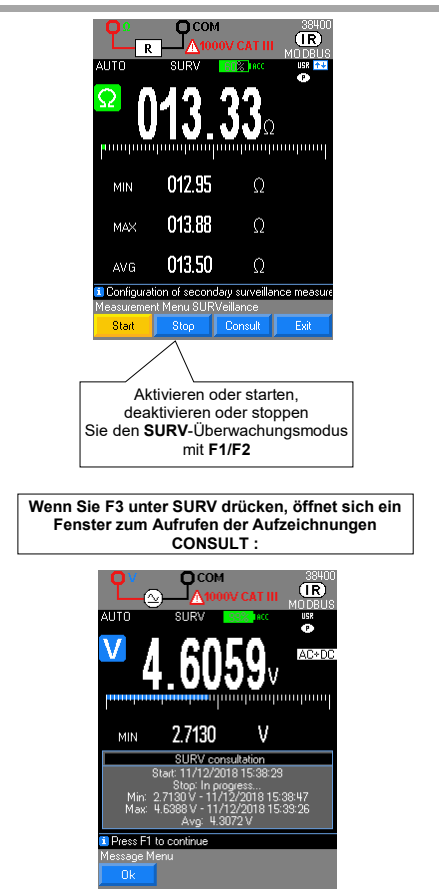

### **MATH-FUKTION**

Die Funktion Ax + B lässt sich so einstellen, dass die ursprüngliche Größe direkt abgelesen werden kann.

- 1. Öffnen Sie «Menu» mit der TasteSETUP, dann MATH.
- 2. Wählen Sie die Funktion V, A,  $\Omega$  oder Hz mit den Tasten F1, F2, F3, F4.
- 3. Wählen und bestimmen Sie die Koeffizienten A und B.
- 4. Wählen Sie die Einheit.

### Einstellungen :

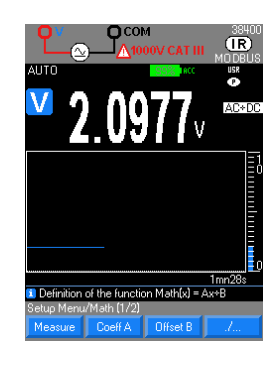

MATH-Funktionen, unter Sekundärfunktion V Meas.../MEAS+ :

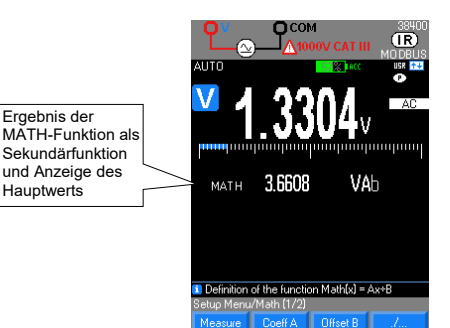

### SPEICHERMODUS : Mem...

- 1. Einstellung über SETUP-Menü bzw. langer Druck auf Mem:
- 2. Wählen und bestimmen Sie die Parameter
- Dateien: Liste der gespeicherten Dateien nach
  - Zeitpunkt • Anz. Aufzg.: Aufzeichnungsanzahl → max. 10.000 oder 30.000 D (modellabhängig)
  - Takt: Aufzeichnungstakt in h, min, s, ms

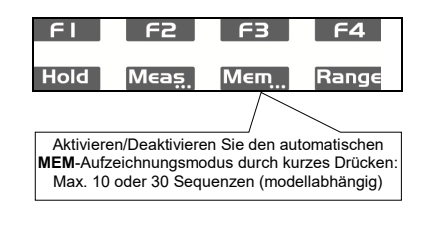

Langer Druck auf Mem... ruft das Anzeigemenü der aufgezeichneten Dateien auf → F1: 1. Anzeigen und Öffnen der Liste mit F1.

- 2. Auswahl mit den Tasten

Hochzählen der

- 3. Auswahl mit der Taste F1 bestätigen, dann Öffnen.
- 4. Löschen Sie eine Sequenz oder löschen Sie alle
- Sequenzen aus dem Speicher.

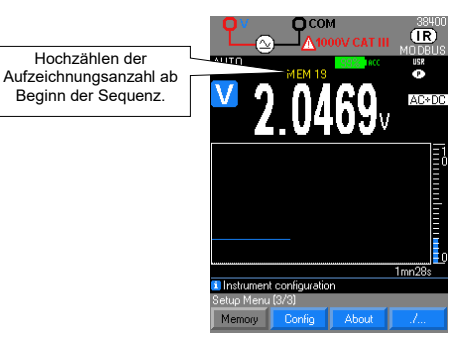